## Apresentação

O WinThor permite definir, no momento da venda, se o produto em determinada filial será destacado o valor de IPI ou não, tendo em vista que pode ocorrer a situação em que o produto apresente IPI para uma filial e para outra não, conforme determina a legislação vigente.

Além disso, o sistema está preparado para aplicar o percentual de redução da alíquota de IPI por ramo de atividade em atendimento a legislação vigente.

Este tutorial contém informações que orientam nos procedimentos necessários para realizar os cadastros e parametrizações a serem aplicadas para se destacar o valor de IPI, bem como, o percentual de redução da alíquota de IPI.

Abaixo, descrição da criação e das últimas alterações efetuadas no documento.

| Tabela de Alterações |        |                      |  |  |  |  |  |  |
|----------------------|--------|----------------------|--|--|--|--|--|--|
| Data                 | Versão | Descrição            |  |  |  |  |  |  |
| 05/05/2015           | v. 1.0 | Criação do documento |  |  |  |  |  |  |

#### 1. Procedimentos iniciais

Antes de realizar o processo de validação da escolha do IPI a ser destacado no DANFE, são necessários os seguintes procedimentos:

- Acesse a rotin 560 Atualizar Banco de Dados, a partir da versão 23.10.265 e marque as tabelas:
  - ✓ Tabela de Produto (PCPRODUT), da aba Criação/Alteração de Tabelas e Campos, sub-aba P, sub-aba PR.2;
- © Todos os direitos reservados. PC Sistemas v. 1.0 Data: 05/05/2015

Página 1 de 4

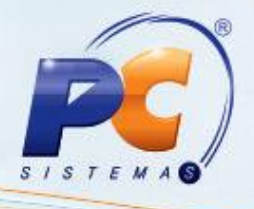

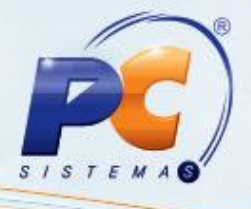

- ✓ Tabela de complemento da movimentação de registros (PCMOVCOMPLE), da aba Criação/Alteração de Tabelas e Campos, sub-aba M, sub-aba MO.2;
- Tabela de Ped. De Venda Itens (PCPEDI), da aba Criação/Alteração de Tabelas e Campos, sub-aba P. sub-aba PR.2;
- ✓ Tabela de Produto Por Filial (PCPRODFILIAL), da aba Criação/Alteração de Tabelas e Campos, sub-aba P, sub-aba PR.2;
- ✓ Criao Novo Dicionário de Dados, da aba Dicionário de Dados Novos Cadastros.
- Acesse a rotina 300 Atualizar Funções de Venda, a partir da versão 23.10.65 e marque a opção 01 – Package WINTHOR FUNÇÕES VENDAS, da aba Procedures Módulo 3;

**Observação:** a atualização da rotina **300**, se faz necessária apenas para empresas que utilizam o **Módulo Força de Vendas**.

- Atualize as rotinas:
  - ✓ 238 Manutenção do Cadastro de Produtos, a partir da versão 23.07.07;
  - 271 Cadastrar Tributação do Produto, a partir da versão 23.05.08;
  - 316 Digitar Pedido de Venda, a partir da versão 23.11.319;
  - ✓ 336 Alterar Pedido de Venda, a partir da versão 23.11.220;
  - ✓ 366 Remanejamento de Estoque Entre Filiais, a partir da versão 23.00.00;
  - ✓ 392 Gerar Transferência Entre Filiais, a partir da versão 23.03.01;
  - ✓ 1344 Devolução de Venda Consignada, a partir da versão 23.00.35;
  - 1400 Atualizar Procedures, opção 01 Faturar faturar pedido de venda, a partir da versão 23.10.133;
  - ✓ 1419 Gerar Nota Fiscal Transf. para Filial VI., a partir da versão 23.04.54;
  - ✓ 1436 Gerar Nota Fiscal de Transf. Para Depósito, a partir da versão 23.07.87;
  - ✓ 1437 Lançar Vendas Consignadas, a partir da versão 23.00.11;
  - ✓ 2500 Atualizar Banco de Dados, a partir da versão 23.10.190.

© Todos os direitos reservados. – PC Sistemas – v. 1.0 - Data: 05/05/2015

Página 2 de 4

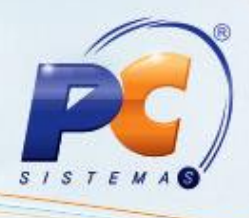

## 2. Definir se IPI Será ou Não Calculado

Com este processo é possível determinar se o produto em determinada filial será destacado o valor de IPI ou não, tendo em vista que, pode ocorrer a situação em que o produto apresente IPI para uma filial e para outra não.

# 2.1 Manutenção do Cadastro de Produtos

Para definir se o IPI será ou não calculado, será considerado o cadastro realizado na filial de venda do produto.

- 2.1.1 Acesse a rotina 238 Manutenção do Cadastro de Produtos e clique obotão Manutenção de Registro;
- 2.1.2 Clique o botão Pesquisar;
- 2.1.3 Selecione o produto desejado com duplo clique;

| := 1 - Dados do produto |                           |              |                                  |               | 2 - Compras 🔺 |               |         |        |  |
|-------------------------|---------------------------|--------------|----------------------------------|---------------|---------------|---------------|---------|--------|--|
| E Cód.Filial            | Razão social              | Cód.Produt 🗸 | Descrição                        | Múltiplo comp | Quantidade m  | Percentual de | Cód.Com | Compra |  |
|                         | 1 COD. 1 - FILIAL NORMAL  | 15           | 10%/C IPI/C DIF                  |               |               | 0,00          |         |        |  |
|                         | 2 COD. 2 - FILIAL VIRTUAL | 15           | 10%/C IPI/C DIF                  |               |               | 0,00          |         |        |  |
|                         | 3 COD. 3 - FILIAL RETIRA  | 15           | 10%/C IPI/C DIF                  |               |               | 0,00          |         |        |  |
|                         | 4 COD. 4 - TRANSPORTE     | 15           | 10%/C IPI/C DIF                  |               |               | 0,00          |         |        |  |
|                         | 5 COD. 5 - BROKER         | 15           | 10%/C IPI/C DIF                  |               |               | 0,00          |         |        |  |
|                         | 6 COD. 6                  | 15           | 10%/C IPI/C DIF                  |               |               | 0,00          |         |        |  |
|                         | 3 COD. 3 - FILIAL RETIRA  | 14           | 10%/C IPI                        |               |               | 0,00          |         |        |  |
|                         | 4 COD. 4 - TRANSPORTE     | 14           | 10%/C IPI                        |               |               | 0,00          |         |        |  |
|                         | 5 COD. 5 - BROKER         | 14           | 10%/C IPI                        |               |               | 0,00          |         |        |  |
|                         | 6 COD. 6                  | 14           | 10%/C IPI                        |               |               | 0,00          |         |        |  |
| ð                       | 1 COD. 1 - FILIAL NORMAL  | 14           | 10%/C IPI                        |               |               | 0,00          |         | _      |  |
|                         | 2 COD. 2 - FILIAL VIRTUAL | 14           | 10%/C IPI                        |               |               | 0,00          |         |        |  |
|                         | 1 COD. 1 - FILIAL NORMAL  | 13           | 10%/C ST E VLENT1% E VLEN        |               |               | 0,00          |         |        |  |
|                         |                           | 12           | 100/ /C CT E VI ENT 10/ E VI ENT |               |               | 0.00          |         |        |  |
|                         | 402                       |              |                                  |               |               |               |         | -      |  |
|                         |                           |              |                                  |               |               |               |         | F.     |  |

3.14 Na aba Tributação, filtro Calcula IPI, marque uma das seguintes opções:

- Indiferente: caso selecione esta opção o WinThor irá validar os processos o que fora cadastrado no parâmetro 3087 – Validar cálculo de IPI por: Filial NF (N) ou por Filial de Venda (V):, da rotina 132. Ou seja, permanecerá com seu processo atual;
- Sim/Não: será verificado a definição cadastrada no produto para a filial de venda.

© Todos os direitos reservados. – PC Sistemas – v. 1.0 - Data: 05/05/2015

Página 3 de 4

#### 3. Validações Gerais

- Durante o cadastro ou alteração do pedido de venda, caso produto esteja cadastrado para Não calcular IPI, a coluna VI. IPI da rotina 316 será zerada, bem como a coluna IPI da rotina 336;
- Ao incluir item no pedido de venda, será validado se o mesmo está parametrizado para calcular o valor de IPI por Filial NF (N) ou por Filial de Venda (V) no parâmetro 3087;

Mantenha o WinThor Atualizado, assim você proporciona o crescimento da sua empresa através de soluções criadas especialmente para o seu negócio!

Estamos à disposição para mais esclarecimentos e sugestões.

Fale com a PC: www.pcsist.com.br

Central de Relacionamento - (62) 3250 0210

© Todos os direitos reservados. – PC Sistemas – v. 1.0 - Data: 05/05/2015

Página 4 de 4

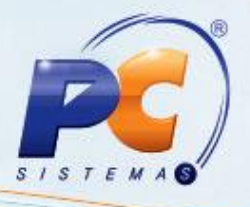